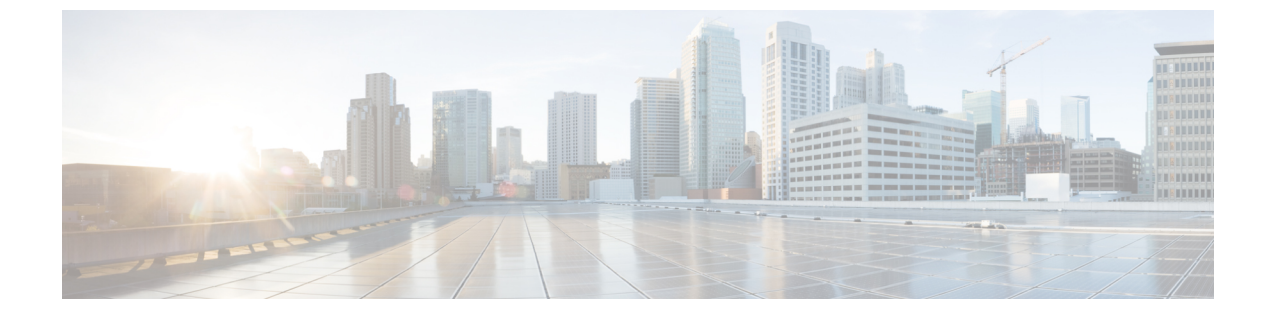

## 注意事項と制約事項

注意事項と制約事項, on page 1

## 注意事項と制約事項

Cisco DCNM のインストールとアップグレードのためのガイドラインと制限は以下のとおりです。

一般的なガイドラインと制限事項

- •次のパスワード要件に従います。要件に従わない場合、DCNMアプリケーションは適切に 機能しない場合があります。
  - ・最小でも8文字を含み、1個のアルファベットと1個の数字を含む必要があります。
  - •アルファベット、数字、特殊文字(-\_.#@&\$など)の組み合わせを含むことができます。
  - ・パスワードは、%\$^=;.\*\''' <SPACE> を除くすべての特殊文字を使用できます。
  - •アップグレードした後で、新しい sysadmin パスワードを使用して、DCNM サーバに ログインできます。しかし、Web UI にログインするには、古い DCNM パスワードを 使用する必要があります。
  - •入力されている新しい管理パスワードは、次のシナリオで使用されています。
    - ・ コンソールを経由して DCNM アプライアンスにアクセスします。
    - •—SSHを経由してアプライアンスにアクセスします。
    - ・—アプライアンスで実行されているアプリケーション(例: Postgres DBMS)
- DCNM をインストールするときに、起動プロセスを中断しないでください (Ctrl+ALT + DELETE キーを押すなど)。中断する場合は、インストール プロセスを再起動する必要があります。

- インストールまたはアップグレード後、そして Cisco DCNM アプライアンスでその他の操作を実行する前に、タイムゾーンを設定します。タイムゾーンの設定には NTP サーバを使用します。
- ネイティブ HA セットアップで実行中の Postgres データベースのステータスを確認するには、次のコマンドを使用します。

dcnm# su - postgres -c
dcnm# pg\_ctl -D /usr/local/cisco/dcm/db/data status

systemctl コマンドは使用しないでください。

ハッシュ(#)記号でパスワードを開始しないでください。Cisco DCNMは、#記号で始まるパスワードを暗号化されたテキストと見なします。

## 新規インストール

- ・仮想アプライアンス (OVA/ISO) の場合、インストーラはオペレーティング システムと Cisco DCNM コンポーネントをインストールします。
- DCNM OVA は、vSphere クライアントを ESXi サーバに直接接続することで展開できます。

## アップグレード

- 古い Performance Manager (PM) データを破棄し、DCNM リリース 11.4(1) へのアップグレードを続行するように選択できます。Performance Manager データをドロップする方法については、リリース 11.4(1) へのアップグレード前の Performance Manager のデータ管理を参照してください。リリース 11.4(1) にアップグレードする間に、古い PM データを維持することにした場合、詳細について、Cisco TAC に連絡してください。
- SSH セッションからインライン アップグレードを実行しないでください。セッションが タイムアウトし、アップグレードが不完全になることがあります。
- アップグレードする前に、以前のリリースのテレメトリを無効にします。
- コンピューティングノードを展開する前に、テレメトリを無効にします。コンピューティングノードを展開後、テレメトリを有効にできます。

ネイティブ HA モードの DCNM の場合、テレメトリは3個のコンピューティングノード のみでサポートされます。

- Network Insights アプリケーションを実行する必要がある場合、3個のコンピューティング ノードをインストールする必要があります。
- ・いインターフェイス設定を変更する前に、テレメトリを無効にします。設定を変更後、テレメトリを有効にできます。
- バックアップと復元プロセスの間、コンピューティングノードはバックアップにも含まれます。新しいコンピューティングを展開後、コンピューティングノードでバックアップを復元できます。

バックアップがなかった場合、3コンピューティングノードを接続解除し、すべてのコン ピューティングノードでデータを消去します。Cisco DCNM Web Client UI で、[アプリケー ション(Application)]>[コンピューティング(Compute)]に移動します。[+]アイコンを選 択して、コンピューティングノードに参加します。

 コンピューティングノードでデータを消去するには、SSHセッションを通してコンピュー ティングノードにログオンして、rm-rf/var/afw/vols/data コマンドを使用してデータを消 去します。

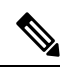

Note

すべてのコンピューティングノードで上のコマンドを個別に実行 し、データを消去する必要があります。

 アップグレード後にNIRアプリケーションを起動する前に、DCNM Web UI で[アプリケー ション(Application)]>[設定(Preferences)]を選択します。必要に応じてネットワー ク設定を変更します。アップグレード後にファブリックのテレメトリを有効にする前に ネットワーク設定を変更しないと、設定は完了しません。この問題を解決するには、NIR アプリを停止し、ネットワーク設定を変更してからアプリを再起動する必要があります。